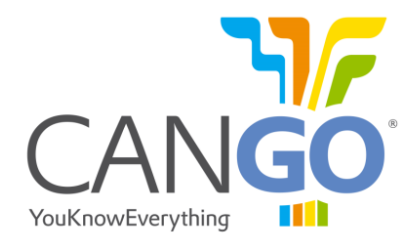

# CANGO FMS Interface Serial User Guide

(*rev24072014*)

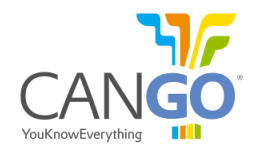

## CANGO is property of GOTRACK TECHNOLOGY s.r.l.

The information given in this document was compiled and carefully checked.

Nevertheless GOTRACK TECHNOLOGY s.r.l. assumes no liability for any mistakes. GOTRACK TECHNOLOGY s.r.l. also assumes no liability for any damage resulting from use of this manual or products described herein.

GOTRACK TECHNOLOGY s.r.l. reserves the right to make changes on information given in this document and on features of the products described herein without prior notification.

Publication and reproduction of this document or parts of it will only be possible after a written agreement with GOTRACK TECHNOLOGY s.r.l., Romania, Jud. Calarasi, Oltenita 915400, 25 Pescarilor Str., M5 Bl., 4<sup>th</sup> floor.

## **Related Documents**

SAE J1939 / 71 Vehicle Application Layer Clarification of FMS data SAE J1708 SAE J1587

#### Notation of special characters

[CR] Enter key or character code carriage return (0x0D) – if you will use Hercules you must type:\$0D[LF] character code linefeed (0x0A)

[NULL] means no character

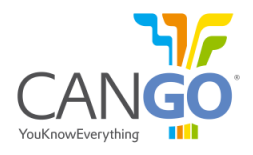

## 1 Connection

After the hardware connection you can connect to the interface with terminal software (i.e.: Terminal or Hercules). The default configuration of the FMS interface is:

- 115200 bps;
- 8 Data bits;
- 1 Stop bit;
- No handshake (flow control).

Below is an example about how to connect to the interface with Terminal and the steps you will need to do:

- 1. First you need to set:
  - "Data bits" to 8;
  - "Parity" to "none";
  - "Stop bits" to 1;
  - "Handshaking" to "none" or "RTS/CTS";
- 2. Set the "Baud rate"; From factory by default is set to 115200 bps;
- 3. Set the "COM Port"; In this example the port is COM1, your port may differ;
- 4. Press "Connect";

| 🥈 Terminal v1.9b - 201006308 - by Br@y++                                                                                                    |                                                                                                    |
|----------------------------------------------------------------------------------------------------|----------------------------------------------------------------------------------------------------|
| Connect         COM Port         Baud rate           Hespan         COM1         C 1200         C 19200           About.         COM         C 4800         C 38400           Qut         C 9600         C 56000         C | 57600     Data bits     Parity     Stop bits     Handshaking       115200     5     ○ none     ○ 1     ○ none       115200     6     ○ add     ○ tven     ○ 1     ○ RTS/CTS       128000     ○ 7     ○ nark     ○ 1     ○ RTS/CTS       256000     ○ 8     ○ snace     ○ 2     ○ RTS on TX |
| Set fort Auto Dis/Connect Time Stream log AutoStart Script CR=LF Stay on To                                                                                                    | p 9600 27 First Part Remote DSR C RI                                                                                                    |
| Receive                                                                                                    | C HEX Dec By StarLog StarLog Request/Response 1                                                                                                    |
|                                                                                                    | ASUI Hex                                                                                                    |
| 4 3                                                                                                    | 2 1                                                                                                    |

Fig 1 - Terminal, before connection to the interface for default configuration.

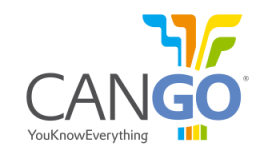

After the configuration of the connection parameters and connecting to the COM port, the device should sent data in Readable Table Frame format (factory settings). Below is an example:

| 🛃 Terminal v1.9b - 201006306 - by Br@y++                                                                                                    |
|----------------------------------------------------------------------------------------------------|
| Disconnect         COM Port         Baud rate         Data bits         Parity         Stop bits         Handshaking           BeScan         COM1         C         600         C         14400         C         57600         C         1         C         none           Help         C         1200         C         19200         C         115200         C         6         C         odd         C         RTS/CTS           About.         COMs         C         2400         C         29800         C         128000         C         7         C         wark         C         2         C         NTS/CTS +XON/XOFF           Quit         C         9600         C         56000         C ustom         8         C         space         C         2         C         RTS on TX< invert                                                                                                    |
| Settings                                                                                                    |
| Set font       Auto Dis/Connect       Time       Stream log       custom BR       Rx Clear       ASCII table       Scripting       CTS       CD         AutoStart Script       CR=LF       Stay on Top       9600       27       Graph       Remote       DSR       RI                                                                                                    |
| Receive                                                                                                    |
| CLEAR Reset Counter 13 Counter = 800 C HEX Counter = 800 Bin StartLog StopLog Request/Response                                                                                                    |
| □ 0.000 (01:34.000)       ■         EngSpeed 0.000 rpm       Accel 0.0 % Load 0.0 %         TCO 0.0 km/h MD 0 OS 0 DI 0 TP 0 HI 0 EV 0 D1:00/0 D2:00/0         Speed 0.000 km/h CC:0 BR:0 CS:0 PTO:0         Service 0 km         Distance 0.000 km         EngHours 0.00 h         FuelC 0.0 L         Weight 0 kg (n) 0 kg (n) 0 kg (n)         EngTemp 0 degr         FuelLev 0.0 %         VeHD ^         Ambient temp: n/a degr         Driver 1D: n/a, n/a         Fuel Economy: Rate: n/a L/h, Inst. economy: n/a km/L         PTOEN: 0         HRLFC: 0.000 L         FMS: 2.0 Diag:0 Reg0                                                                                                    |
| Transmit                                                                                                    |
|                                                                                                    |
| Macros         BELL         ?         R         V         F         U1         U2         U3         U4         U5         U6         U7           S0         S1         C0         C1         C1 |
| F +CR → Send                                                                                                    |
|                                                                                                    |
| Connected Rx 17960 Tx 0 Rx 0K                                                                                                    |

Fig 2 - Terminal, connected to the interface, set on readable mode.

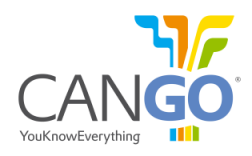

# 2 The Output Protocol (FMS Mode)

#### 2.1 Overview

In normal operating mode the interface reads the vehicle data and sends the data through the RS-232 serial cables and CANbus output. Both outputs, RS232 and CANbus, are active.

The serial output has three main types of frames. Readable table frame easy to read by human operator, Spreadsheet frame and five "T" frames, for instant values, for total values, for tachograph values and for the MILs.

The ASCII output for the serial link is built up and sent either in a cycle period given by the #sint command. The serial output is given in the format defined by the #sint parameters and #mask parameter. For the complete Serial guide please see chapter 3.

The data is also being sent like standard 2.0 J1939/FMS protocol on the CAN2 bus port.

| Spreadsheet Frame                                                              | Readable Table Frame                  | "T" Frames                                                                                                    |
|--------------------------------------------------------------------------------|---------------------------------------|----------------------------------------------------------------------------------------------------|
| One line holds all parameter values                                            | Readable Table frame with             | <b>5 standard frames:</b><br>T1 – Instant values.<br>T2 – Totals and calculated values.                                     |
| separated by the field separator<br>character (comma by default)<br>character. | variable names and physical<br>units. | <ul> <li>T3 – Threshold compare values.</li> <li>T5 – Tachograph values.</li> <li>T6 – Diagnostic Trouble Codes.</li> </ul> |
| Configurable prefix and suffix.                                                | Userul for testing on site.           | <b>Requests:</b><br>#T1[CR] – Requests the T1 message.                                                                      |
| Filter Mask on each FMS Frame.                                                 |                                       | #T2[CR] – Requests the T2 message.<br>#T3[CR] – Requests the T3 message.                                                    |
| Configurable send time between 2 messages.                                     |                                       | #T5[CR] – Requests the T5 message.<br>#T6[CR] – Requests the T6 message.                                                    |
|                                                                                |                                       | <b>Set messages:</b><br>\$T2 – Sets the totals and calculated values.<br>\$T3 – Sets the threshold compare values           |

Table 1 - General description of the frames.

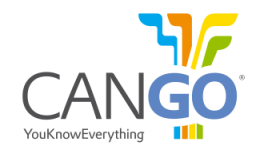

#### 2.2 Spreadsheet frame

When spreadsheet frame is enabled, a reduced spreadsheet frame without any variable names and units is selected. All numerical values are separated by the field separator character (comma by default). One line holds all values selected with the mask command. Similar to the readable frame all variables with special meaning or that are not available are marked with the characters 'n', 'e', 'o' or '\*'. The line is started by the prefix (#pfx command, default is a blank prefix) and terminated by the suffix (#sfx command, [CR][LF] is default).

String: [Prefix][timestamp],[value01],[value02], ...,[valueN][Suffix]

| String                                                                             | FMS Name | Mask   |
|------------------------------------------------------------------------------------|----------|--------|
| [Prefix]                                                                           |          |        |
| [Time stamp],                                                                      |          |        |
| [Engine Speed],                                                                    | EEC1     | Bit 0  |
| [Accelerator pedal],[Engine load],                                                 | EEC2     | Bit 1  |
| [TCO speed],[MD],[OS],[DI],[TP],[HI],[EV],[D2A],[D1WS],[D1TS],[D2A],[D2WS],[D2TS], | TCO      | Bit 2  |
| [WBSD],[CC],[BR],[CS],[PTO],                                                       | CCVS     | Bit 3  |
| [Service],                                                                         | SERV     | Bit 4  |
| [Distance],                                                                        | VDHR     | Bit 5  |
| [Engine on time],                                                                  | HOURS    | Bit 6  |
| [Total fuel consumption],                                                          | LFC      | Bit 7  |
| [Axle weight 0],[Axle weight 1],[Axle weight 2]                                    | VW       | Bit 8  |
| [Coolant temperature],                                                             | ET1      | Bit 9  |
| [Fuel level],                                                                      | DD       | Bit 10 |
| [Vehicle ID],                                                                      | VI       | Bit 11 |
| [Ambient Temperature],                                                             | AMB      | Bit 12 |
| [Driver 1 ID], [Driver 2 ID],                                                      | DI       | Bit 13 |
| [Fuel rate],[Instant fuel economy],                                                | LFE      | Bit 14 |
| [PTO engagement],                                                                  | PTODE    | Bit 15 |
| [Total fuel high resolution]                                                       | HRLFC    | Bit 16 |
| [Suffix]                                                                           |          |        |

Table 2 - Parameter on the Spreadsheet frame.

The prefix and the suffix are configurable. By default the prefix is empty and the suffix is [CR] [LF]. The time between two messages can be configured by the #sint command.

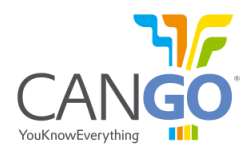

| Measurements units       |       |                            |        |
|--------------------------|-------|----------------------------|--------|
| Engine speed             | Rpm   | Fuel Level                 | L      |
| Accelerator Pedal        | %     | Vehicle ID                 | ASCI   |
| Engine Percent Load      | % max | Ambient Temperature        | °C     |
| WBSD (Wheel Based Speed) | Km/h  | Driver ID                  | ASCI   |
| Service                  | Km    | Fuel Rate                  | L/h    |
| Distance                 | Km    | Instant Fuel Economy       | Km/L   |
| Engine ON Time           | Hours | PTO Engagement             | 1 or 0 |
| Total Fuel Consumption   | L     | Total Fuel High Resolution | L      |
| Axle weight 0,1,2        | Kg    | TCO Speed                  | Km/h   |
| Coolant Temp.            | °C    | Tachograph (see table 4)   |        |

Table 3 – Measurements units.

| Tachograph |        |                                                |
|------------|--------|------------------------------------------------|
| Sign       | Value  | Meaning                                        |
| MD         | 0 or 1 | Motion detected (1: yes, 0: no)                |
| OS         | 0 or 1 | Over speed detected (1: yes, 0: no)            |
| DI         | 0 or 1 | Direction (0: forward, 1: reverse)             |
| ТР         | 0 or 1 | Tachograph performance (1: analyze, 0: normal) |
| HI         | 0 or 1 | Handling information (1: yes, 0: no)           |
| EV         | 0 or 1 | Tachograph event (1: yes, 0: no)               |
| D1A        | 0 or 1 | Driver 1 information (1: present, 0: absent)   |
| D1WS       | 0 7    | Working state driver 1 (see table 5)           |
| D1TS       | 015    | Time state driver 1 (see table 5)              |
| D2A        | 0 or 1 | Driver 2 information (1: present, 0: absent)   |
| D2WS       | 0 7    | Working state driver 2 (see table 5)           |
| D2TS       | 015    | Time state driver 2 (see table 5)              |

Table 4 - Tachograph values description.

| Driver Information |                                                  |         |               |  |  |  |
|--------------------|--------------------------------------------------|---------|---------------|--|--|--|
| Time state         |                                                  | Working | g state       |  |  |  |
| 0                  | Normal                                           | 0       | Rest          |  |  |  |
| 1                  | 15 min. bef. 4 <sup>1</sup> / <sub>2</sub> hours | 1       | Available     |  |  |  |
| 2                  | 4 <sup>1</sup> / <sub>2</sub> hours reached      | 2       | Work          |  |  |  |
| 3                  | 15 min. bef. 9 hours                             | 3       | Drive         |  |  |  |
| 4                  | 9 hours reached                                  | 6       | Error         |  |  |  |
| 5                  | 15 min. bef. 16 hours                            | 7       | Not available |  |  |  |
| 6                  | 16 hours reached                                 |         |               |  |  |  |
| 14                 | Error                                            |         |               |  |  |  |
| 15                 | Not available                                    |         |               |  |  |  |

Table 5 - Driver information.

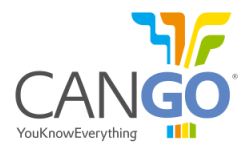

#### 2.3 Readable table frame

When Readable Table frame is enabled, the output is set to readable 'screen format' with variable names and physical units.

#### **Identifier String**

0-00:00:29.000 EngSpeed 0.000 rpm Accel 0.0 % Load 0.0 % TCO 0.0 km/h MD 0 OS 0 DI 0 TP 0 HI 0 EV 0 D1:0/0/0 D2:0/0/0 Speed 0.00 km/h CC:0 BR:0 CS:0 PTO:0 Service 0 km Distance 0.000 km EngHours 0.00 h FuelC 0.0 L Weight 0 kg(n) 0 kg(n) 0 kg(n)EngTemp 0 degr FuelLev 0.0 % VehID \* Ambient temp.: n/a degr Driver ID:n/a,n/a Fuel Economy: Rate: n/a L/h, Inst. economy: n/a km/L PTOEN: 0 HRLFC: 0.000 L FMS: 2.0 Diag:0 Req:0

#### 2.4 "T" Frames

When "T" Frames are enabled the output data is organized in serial frames. The "T" frames are 5 standard messages:

- Instant (actual) values (T1 frame)
- Total and calculated values (T2 frame)
- Threshold compare values (T3 frame)
- Tachograph values (T5 frame)
- Diagnostic Trouble Codes (T6 frame)

## 2.5 Frames timing

Each serial frame can be configured to be broadcasted at a period of time with a delay (offset) from startup. Below, you can see an example of timing diagram. X,Y,Z are generic frames and can be any of the described above.

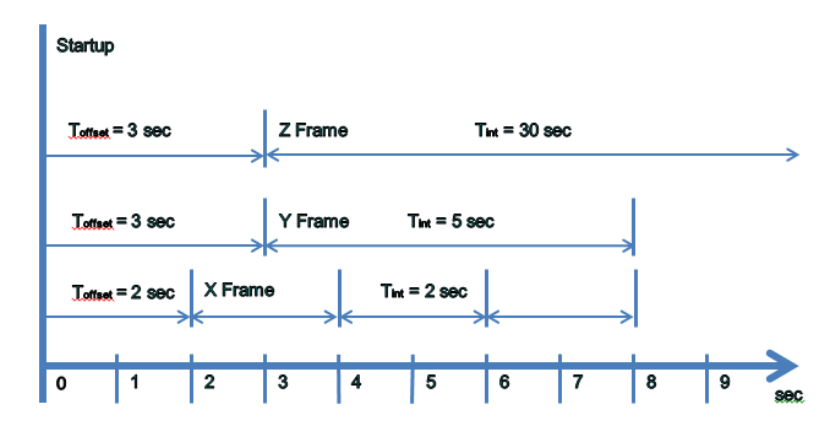

Fig 3 – Example of timing diagram for serial frames

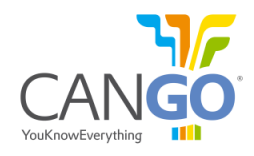

## 2.5.1 Messages

#### 2.5.1.1 Instant values - T1

This frame contains the instant values and it is sent at a time interval set by the #sint command or on request. To disable the timed broadcast set the interval to 0 seconds.

| String                       | Measurements units | Data type                                        |
|------------------------------|--------------------|--------------------------------------------------|
| [Prefix <sup>1</sup> ]T1,    |                    |                                                  |
| [Speed],                     | Km/h               | Float, 0 to 250.996 Km/h, Resolution 1/256 Km/h  |
| [Engine],                    | Rpm                | Float, 0 to 8031.875 Rpm, Resolution 0.125 Rpm   |
| [Fuel consumption],          | l/h                | Float, 0 to 3212.75 l/h, Resolution 0.05 l/h     |
| [Fuel level primary tank],   | %                  | Float, 0 to 100 %, Resolution 0.4 %              |
| [Axel weight 1],             | Kg                 | Float, 0 to 32127.5 Kg, Resolution 0.5 Kg        |
| [Axel weight 2],             | Kg                 | Float, 0 to 32127.5 Kg, Resolution 0.5 Kg        |
| [Axel weight 3],             | Kg                 | Float, 0 to 32127.5 Kg, Resolution 0.5 Kg        |
| [Axel weight 4],             | Kg                 | Float, 0 to 32127.5 Kg, Resolution 0.5 Kg        |
| [Turbo pressure],            | kPa                | Float, 0 to 8031.875 kPa, Resolution 0.125 kPa   |
| [Coolant temperature],       | °C                 | Integer, -40 to 210 °C, Resolution 1 °C          |
| [Accelerator pedal],         | %                  | Float, 0 to 100 %, Resolution 0.4 %              |
| [Torque],                    | %max               | Integer, 0 to 250 %, Resolution 1 %              |
| [Firmware version],          |                    | Char                                             |
| [Battery voltage],           | Volts              | Float, 0 to 3212.75 Volts, Resolution 0.05 Volts |
| [Coolant level],             | %                  | Float, 0 to 100 %, Resolution 0.4 %              |
| [Oil temperature],           | °C                 | Float, -273 to 1734.96875 °C, Resolution 1/32 °C |
| [Oil level],                 | %                  | Float, 0 to 100 %, Resolution 0.4 %              |
| [Throttle position],         | %                  | Float, 0 to 100 %, Resolution 0.4 %              |
| [Air inlet pressure],        | kPa                | Integer, 0 to 500 kPa, Resolution 2 kPa          |
| [Fuel level secondary tank], | %                  | Float, 0 to 100 %, Resolution 0.4 %              |
| -                            |                    | Integer, 0 is Neutral;                           |
| [Transmission current goar]  |                    | 1 to 125 is forward;                             |
| [Transmission current gear], |                    | -125 to -1 is reverse;                           |
|                              |                    | 251 is parked.                                   |
|                              |                    | Char, 0 - Not buckled;                           |
| [Saat balt]                  |                    | 1 - Ok; seat belt is buckled;                    |
| [Seat ben],                  |                    | 2 - Error or switch state cannot be determined;  |
|                              |                    | 3 - Not available.                               |
| [Engine oil pressure],       | kPa                | Float, 0 to 1000 kPa, Resolution 4 kPa           |
| [Wet tank air pressure]      | kPa                | Float, 0 to 2000 kPa, Resolution 8 kPa           |
| [Suffix <sup>2</sup> ]       |                    |                                                  |

Table 6 – Parameter of the T1 frame, with the respective units and data type.

 <sup>&</sup>lt;sup>1</sup> Prefix is configurable. By default the prefix is empty.
 <sup>2</sup> Suffix is configurable. By default the suffix is [CR][LF].

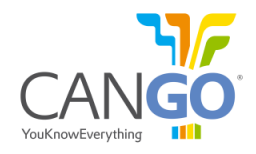

#### 2.5.1.2 Totals and calculated values – T2

This frame contains the total and calculated values and it is sent at a time interval set by the #sint command or on request. To disable the timed broadcast set the interval to 0 seconds.

| String                         | Measurements units | Data type                                    |
|--------------------------------|--------------------|----------------------------------------------|
| [Prefix <sup>3</sup> ]T2,      |                    |                                              |
| [Mileage],                     | Km                 | Float, 0 to 21055406 km, Resolution 0.005 km |
| [Total fuel],                  | Liter              | Float, 0 to 2105540607.5 L, Resolution 0.5 L |
| [Fuel used at cruise],         | Liter              | Float, 0 to 2105540607.5 L, Resolution 0.5 L |
| [Fuel used at drive],          | Liter              | Float, 0 to 2105540607.5 L, Resolution 0.5 L |
| [Idle longer than 5 minutes],  | Times              | Integer, 0 to 65535 times, Resolution 1 time |
| [Idle longer than 10 minutes], | Times              | Integer, 0 to 65535 times, Resolution 1 time |
| [Total idle time],             | Sec.               | Integer, 0 to 4294967295 s, Resolution 1 s   |
| [Total time PTO],              | Sec.               | Integer, 0 to 4294967295 s, Resolution 1 s   |
| [Time cruise],                 | Sec.               | Integer, 0 to 4294967295 s, Resolution 1 s   |
| [Rpm > threshold RPM 1],       | Sec.               | Integer, 0 to 4294967295 s, Resolution 1 s   |
| [Rpm > threshold RPM 2],       | Sec.               | Integer, 0 to 4294967295 s, Resolution 1 s   |
| [Speed > threshold speed 1],   | Sec.               | Integer, 0 to 4294967295 s, Resolution 1 s   |
| [Speed > threshold speed 2],   | Sec.               | Integer, 0 to 4294967295 s, Resolution 1 s   |
| [Speed > threshold speed 3],   | Sec.               | Integer, 0 to 4294967295 s, Resolution 1 s   |
| [Brake apps],                  | Times              | Integer, 0 to 65535 times, Resolution 1 time |
| [Clutch apps],                 | Times              | Integer, 0 to 65535 times, Resolution 1 time |
| [Engine on],                   | Sec.               | Integer, 0 to 4294967295 s, Resolution 180 s |
| [Time torque $> 90\%$ ],       | Sec.               | Integer, 0 to 4294967295 s, Resolution 1 s   |
| [Fuel rate average]            | L/h                | Float, 0 to 3212.75 l/h, Resolution 0.05 l/h |
| [Suffix <sup>4</sup> ]         |                    |                                              |

Table 7 - Parameter of the T2 frame, with the respective units.

#### 2.5.1.3 Threshold compare values – T3

This frame contains the threshold compare values and it is sent back by request and also as a result of #T3 set command.

| String                    | Measurements units | Data type                                       |
|---------------------------|--------------------|-------------------------------------------------|
| [Prefix <sup>5</sup> ]T3, |                    |                                                 |
| [Threshold RPM 1],        | Rpm                | Float, 0 to 8031.875 Rpm, Resolution 0.125 Rpm  |
| [Threshold RPM 2],        | Rpm                | Float, 0 to 8031.875 Rpm, Resolution 0.125 Rpm  |
| [Threshold speed 1],      | Km/h               | Float, 0 to 250.996 Km/h, Resolution 1/256 Km/h |
| [Threshold speed 2],      | Km/h               | Float, 0 to 250.996 Km/h, Resolution 1/256 Km/h |
| [Threshold speed 3]       | Km/h               | Float, 0 to 250.996 Km/h, Resolution 1/256 Km/h |
| [Suffix <sup>6</sup> ]    |                    |                                                 |

Table 8 - Parameter of the T3 frame, with the respective units

<sup>&</sup>lt;sup>3</sup> Prefix is configurable. By default the prefix is empty.
<sup>4</sup> Suffix is configurable. By default the suffix is [CR][LF].
<sup>5</sup> Prefix is configurable. By default the prefix is empty.

<sup>&</sup>lt;sup>6</sup> Suffix is configurable. By default the suffix is [CR][LF].

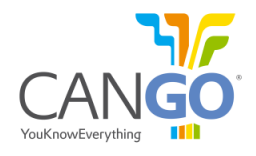

## 2.5.1.4 Tachograph values – T5

This frame contains tachograph data and it is sent at a time interval set by the #sint command or on request. To disable the timed broadcast set the interval to 0 sec.

| String                    | Measurement units | Data type / Meaning                             |
|---------------------------|-------------------|-------------------------------------------------|
| [Prefix <sup>7</sup> ]T5, |                   |                                                 |
| [Driver 1 work state],    | 0 or 1,           | Working state (see Table 5)                     |
| [Driver 2 work state],    | 0 or 1            | Working state (see Table 5)                     |
| [Driver recognize],       | 0 or 1            | Driver recognition (1: yes, 0: no)              |
| [Driver 1 time state],    | 0 or 1            | Time state (see Table 9)                        |
| [Card driver 1 present],  | 0 or 1            | Driver 1 information (1: present, 0: absent)    |
| [Over speed],             | 0 or 1            | Overspeed detected (1: yes, 0: no)              |
| [Driver 2 time state],    | 0 or 1            | Time state (see Table 10)                       |
| [Card driver 2 present],  | 0 or 1            | Driver 2 information (1: present, 0: absent)    |
| [Tacho event],            | 0 or 1            | Tachograph event (1: yes, 0: no)                |
| [Handling info],          | 0 or 1            | Handling information (1: yes, 0: no)            |
| [Tacho performance],      | 0 or 1            | Tachograph performance (1: analyze, 0: normal)  |
| [Direction indicator],    | 0 or 1            | Direction (0: forward, 1: reverse)              |
| [Output shaft speed],     | Rpm               | Float, 0 to 8031.875 Rpm, Resolution 0.125 Rpm  |
| [TCO vehicle speed],      | Km/h              | Float, 0 to 250.996 Km/h, Resolution 1/256 Km/h |
| [Driver ID 1],            |                   | Char                                            |
| [Driver ID 2]             |                   | Char                                            |
| [Suffix <sup>8</sup> ]    |                   |                                                 |

Table 11 - Parameter of the T5 frame, with the respective units.

 <sup>&</sup>lt;sup>7</sup> Prefix is configurable. By default the prefix is empty.
 <sup>8</sup> Suffix is configurable. By default the suffix is [CR][LF].

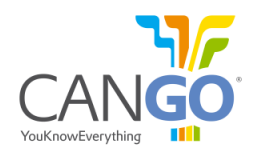

#### 2.5.1.5 Diagnostic Trouble Codes – T6

This frame contains the Diagnostic Trouble Codes and it is sent at a time interval set by the #sint command or on request. To disable the timed broadcast set the interval to 0 sec.

In this frame parameters are sent as decimal base system, to understand the meaning is necessary to converter from decimal to binary base system. After having the value of the parameter you can see the tables below to extract the meaning.

| String                    | Bit mapping                          |                          |                                                     |                        |                        |                     |             |            |
|---------------------------|--------------------------------------|--------------------------|-----------------------------------------------------|------------------------|------------------------|---------------------|-------------|------------|
| String                    | Bit 7                                | Bit 6                    | Bit 6 Bit 5 Bit 4                                   |                        | Bit 3                  | Bit 2               | Bit 1       | Bit 0      |
| [Prefix <sup>9</sup> ]T6, |                                      |                          |                                                     |                        |                        |                     |             |            |
| [Warning lamps status],   | Malfunction La                       | mp Status                | mp Status Red Stop Lamp Status Amber Warning Status |                        | arning Lamp<br>atus    | Protect Lamp Status |             |            |
| [Seat belt reminder],     |                                      |                          | Reserv                                              | ved                    |                        |                     | Seat Bel    | t Reminder |
| [Handbrake On],           |                                      |                          | Reserv                                              | ved                    |                        |                     | Hand Bra    | ke ON Lamp |
| [Battery malfunction],    | Fault Active                         |                          | Reserved                                            |                        |                        | Failure Mod         | e Indicator |            |
| [Coolant temperature],    | Fault Active                         | Reserved                 |                                                     |                        | Failure Mode Indicator |                     |             |            |
| [Oil pressure],           | Fault Active                         | Reserved                 |                                                     |                        | Failure Mode Indicator |                     |             |            |
| [Brake pads wear],        |                                      | Axle Number              |                                                     |                        |                        | Brake Stroke        | e Status    | Wheel      |
| [Stop light],             |                                      | Reserved Red Stop Lamp S |                                                     |                        | Lamp Status            |                     |             |            |
| [Electronic water fault], | Under Research & Development         |                          |                                                     |                        |                        |                     |             |            |
| [Particle filter fault],  | Under Research & Development         |                          |                                                     |                        |                        |                     |             |            |
| [Exhaust gas fault],      | Under Research & Development         |                          |                                                     |                        |                        |                     |             |            |
| [ABS malfunction],        | Reserved ABS Fully Operational ABS V |                          |                                                     | arn Lamp               |                        |                     |             |            |
| [Oil level fault]         | Fault Active                         | Reserved                 |                                                     | Failure Mode Indicator |                        |                     |             |            |
| [Suffix <sup>10</sup> ]   |                                      |                          |                                                     |                        |                        |                     |             |            |

Table 12 - Parameters of the T6 frame, and respective Bit mapping.

<sup>&</sup>lt;sup>9</sup> Prefix is configurable. By default the prefix is empty.

<sup>&</sup>lt;sup>10</sup> Suffix is configurable. By default the suffix is [CR][LF].

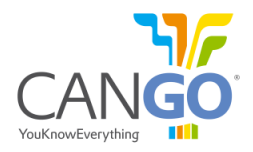

| Meaning of the data               |                                                       |  |  |  |  |
|-----------------------------------|-------------------------------------------------------|--|--|--|--|
| Malfunction Indicator Lamp Status |                                                       |  |  |  |  |
| Red Stop Lamp Status              |                                                       |  |  |  |  |
| Amber Warning Lamp Status         | 00 = Off<br>01 = On                                   |  |  |  |  |
| Protect Lamp Status               | 10 = Error condition                                  |  |  |  |  |
| ABS Warn Lamp                     | 11 = Not available                                    |  |  |  |  |
| Hand Brake ON Lamp                |                                                       |  |  |  |  |
| Seat Belt Reminder                |                                                       |  |  |  |  |
| Fault Active                      | 0 = Fault hot Active                                  |  |  |  |  |
| A vle Number                      | 1 = Fault Active<br>0-1111 = Front to Back            |  |  |  |  |
|                                   | 000 = OK                                              |  |  |  |  |
|                                   | 001 - Out of adjustment                               |  |  |  |  |
|                                   |                                                       |  |  |  |  |
|                                   | 010 = Delay brake return                              |  |  |  |  |
| Brake Stroke Status               | 011 = Brake pads worn                                 |  |  |  |  |
|                                   | 100 = Delayed brake application                       |  |  |  |  |
|                                   | 101 = Reserved                                        |  |  |  |  |
|                                   | 110 = Error                                           |  |  |  |  |
|                                   | 111 = Not available                                   |  |  |  |  |
|                                   | 1 = Left Wheel                                        |  |  |  |  |
| Wheel                             | 0 = Right Wheel                                       |  |  |  |  |
|                                   | 00 = Not Fully Operational                            |  |  |  |  |
|                                   | 01 = Fully Operational                                |  |  |  |  |
| ABS Fully Operational             | 10 = Reserved                                         |  |  |  |  |
|                                   | 11 = Not available                                    |  |  |  |  |
|                                   | 00000 = Data valid but above normal operational range |  |  |  |  |
|                                   | (e.g. engine overheating for Coolant Temperature)     |  |  |  |  |
|                                   | 00001 = Data valid but below normal operational range |  |  |  |  |
|                                   | (e.g. engine on pressure too low)                     |  |  |  |  |
|                                   | 00010 = Data erratic, internation, or incorrect       |  |  |  |  |
|                                   | 00011 = Voltage above normal or shorted high          |  |  |  |  |
| Failure Mode Indicator            | 00100 = Voltage below normal or shorted low           |  |  |  |  |
|                                   | 00101 – Current above normal or grounded circuit      |  |  |  |  |
|                                   | 00110 = Current above normal or grounded circui       |  |  |  |  |
|                                   | 01000 = Abnormal frequency, pulse width, or period    |  |  |  |  |
|                                   | 01001 = Abnormal update rate                          |  |  |  |  |
|                                   | 01010 = Abnormal rate of change                       |  |  |  |  |
|                                   | 01011 = Failure mode not identifiable                 |  |  |  |  |
|                                   | 01100 = Bad intelligent device or component           |  |  |  |  |
|                                   | 01101 = Out of Calibration                            |  |  |  |  |
|                                   | 01110 = Special Instructions                          |  |  |  |  |
|                                   | 01111 - 11111 = Reserved for future assignment        |  |  |  |  |

Table 13 – Meaning of parameters in the T6 frame.

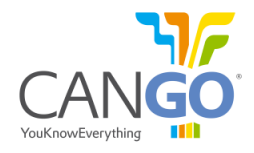

#### 2.5.2 Requests

This message is sent to the interface to request one of the frames. This command will make the FMS interface to send only one time the frame requested.

| Command syntax | Description                                             |
|----------------|---------------------------------------------------------|
| #T1[CR][LF]    | This message is a request for instant values.           |
| #T2[CR][LF]    | This message is a request for total values.             |
| #T3[CR][LF]    | This message is a request for threshold compare values. |
| #T5[CR][LF]    | This message is a request for tachograph data.          |
| #T6[CR][LF]    | This message is a request for DTCs status.              |
|                | Table 14 Commanda to request a France                   |

Table 14 – Commands to request a Frame.

#### 2.5.3 Sets

#### 2.5.3.1 Totals - #T2

This message is sent to the interface to set the T2 frame parameters. This is to set the values to as showed by the vehicle when they are calculated by the FMS interface.

| String                         | Measurements units |
|--------------------------------|--------------------|
| #T2,                           |                    |
| [Mileage],                     | Km                 |
| [Total fuel],                  | Liter              |
| [Fuel used at cruise],         | Liter              |
| [Fuel used at drive],          | Liter              |
| [Idle longer than 5 minutes],  | Times              |
| [Idle longer than 10 minutes], | Times              |
| [Total idle time],             | Sec.               |
| [Total time PTO],              | Sec.               |
| [Time cruise],                 | Sec.               |
| [Rpm > threshold RPM 1],       | Sec.               |
| [Rpm > threshold RPM 2],       | Sec.               |
| [Speed > threshold speed 1],   | Sec.               |
| [Speed > threshold speed 2],   | Sec.               |
| [Speed > threshold speed 3],   | Sec.               |
| [Brake apps],                  | Times              |
| [Clutch apps],                 | Times              |
| [Engine on],                   | Sec.               |
| [Time torque $> 90\%$ ],       | Sec.               |
| [Fuel rate average]            | L/h                |
| [CR][LF]                       |                    |

Table 15 – Command to set the total and calculated values.

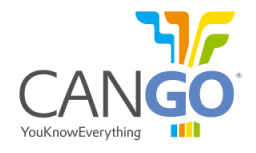

## 2.5.3.2 Threshold compare values - #T3

On the fms interface there is not problem. On the car you can have dtc errors and you might have to disconnect the battery of the car to restart the ecus and solve this problem. this should not affect the car permanently.

| String               | Measurements units |
|----------------------|--------------------|
| #T3,                 |                    |
| [threshold_rpm_1],   | Rpm                |
| [threshold_rpm_2],   | Rpm                |
| [threshold_speed_1], | Km/h               |
| [threshold_speed_2], | Km/h               |
| [threshold_speed_3]  | Km/h               |
| [CR][LF]             |                    |

Table 16 - Command to set the threshold compare values.

# **3 CONFIGURATION MODE**

#### 3.1 General Considerations about Configuration Mode

In order to configure CANGO Telematic Interface, the user should use the commands described below and border them with #CFG Command at the beginning and #reset Command at the end.

| Command                                |                  | Description                                                                |  |  |  |
|----------------------------------------|------------------|----------------------------------------------------------------------------|--|--|--|
| #CFG[CR][LF]                           |                  | Enter Configuration Mode and get current configuration                     |  |  |  |
| #command_1[CR][I                       | LF]              | First command                                                              |  |  |  |
| #command_2[CR][I                       | LF]              | Second command                                                             |  |  |  |
| #command_n[CR][LF]                     |                  | n'th command                                                               |  |  |  |
| #CFG[CR][LF]                           |                  | Verify the actual configuration                                            |  |  |  |
| #save[CR][LF]                          | #discard[CR][LF] | Save or discard your configuration                                         |  |  |  |
| <pre>#reset[CR][LF] #FMS[CR][LF]</pre> |                  | Reset the interface if you saved your configuration or return to FMS mode. |  |  |  |

Table 17 - Example of commands.

## 3.2 Commands overview

All commands will start with "#" (0x23, hash character, or pound sign) and will end with Carriage Return and Line Feed (0x0D and 0x0A) characters.

| Syntax           | Command description                                                   |
|------------------|-----------------------------------------------------------------------|
| #CFG[CR][LF]     | Enter Configuration Mode (Config Mode) and show current configuration |
| #FMS[CR][LF]     | Enter Operating Mode (FMS Mode)                                       |
| #sbaud[CR][LF]   | Show or set the RS232 baud rate                                       |
| #cbaud[CR][LF]   | Show or set the CAN baud rate                                         |
| #sint[CR][LF]    | Show or set the time interval between serial output data frames       |
| #soff[CR][LF]    | Show or set the time offset for serial output data frames             |
| #mask[CR][LF]    | Show or set the mask for spreadsheet frame                            |
| #spt[CR][LF]     | Show or set the field separator character                             |
| #pfx[CR][LF]     | Show or set the prefix of some serial output data frames              |
| #sfx[CR][LF]     | Show or set the suffix of some serial output data frames              |
| #save[CR][LF]    | Save the current configuration                                        |
| #discard[CR][LF] | Return to the last saved configuration                                |
| #reset[CR][LF]   | Reset the CANGO Telematic Interface                                   |

Table 18 - Description of commands.

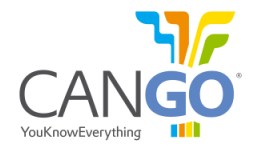

## 3.3 Configuration Mode - #CFG command

Enables the CANGO FMS interface to accept Configuration Commands, and lists the current configuration. In Configuration Mode no protocol data is transmitted through the Rs232 serial cables and CANbus output (CAN 2).

| Log                              | Description                                                                                   |  |  |
|----------------------------------|-----------------------------------------------------------------------------------------------|--|--|
| #CFG[CR][LF]                     | Enter Configuration Mode and show current configuration                                       |  |  |
| Configuration Mode[CR][LF]       | Entered Configuration Mode. This will be answered only if the mode is changed from FMS to CFG |  |  |
| ver,030212,F0,MAN[CR][LF]        | Version date and vehicle supported                                                            |  |  |
| sbaud,115200[CR][LF]             | Serial baud rate                                                                              |  |  |
| cbaud,250000[CR][LF]             | CAN baud rate                                                                                 |  |  |
| sint,2,0,0,0,0,0,0,0,0,0[CR][LF] | Time period between frames                                                                    |  |  |
| soff,0,0,0,0,0,0,0,0,0,0[CR][LF] | Offset time for every frame                                                                   |  |  |
| mask,001FFFFF[CR][LF]            | Mask value for spreadsheet frame                                                              |  |  |
| spt,[,][CR][LF]                  | Separator (will always be between brackets)                                                   |  |  |
| pfx,[NULL][CR][LF]               | Prefix (in case of special character, will be between brackets)                               |  |  |
| sfx,[CR][LF]                     | Suffix (in case of special character, will be between brackets)                               |  |  |

Table 19 - Description of #CFG command and the possible answers.

| 🤰 Terminal v                                                                                                    | 1.9b - 20100630B - by l                                       | Br@y++                                                                    |                                                         |                         |                                                                      |              |
|----------------------------------------------------------------------------------------------------|---------------------------------------------------------------|---------------------------------------------------------------------------|---------------------------------------------------------|-------------------------|----------------------------------------------------------------------|--------------|
| Disconnect<br>ReScan<br>Help<br>About.<br>Quit<br>Settings<br>Receive                                                                                 | COM Port<br>CDM16 ▼ C 60<br>CDM16 ▼ C 12<br>COMs C 48<br>C 96 | rate<br>0 C 14400<br>00 C 19200<br>00 C 28800<br>00 C 38400<br>00 C 56000 | C 57600<br>C 115200<br>C 128000<br>C 256000<br>C custom | Data bits Parity<br>C 5 | one<br>dd<br>ven<br>ark<br>pace<br>Stop bits<br>1<br>0 1<br>5<br>0 2 | Handshaking  |
| Configura                                                                                                    | tion Mode                                                     |                                                                           |                                                         |                         |                                                                      | *            |
| <pre>ver,030212,F0,MAN sbaud,115200 cbaud,250000 sint,0,2,0,0,0,0,0,0,0,0 soff,0,0,0,0,0,0,0,0,0 mask,001FFFFF spt,[,] pfx,[NULL] sfx,[CR][LF] </pre> |                                                               |                                                                           |                                                         |                         |                                                                      |              |
| ⊤Transmit<br>⊤Macros                                                                                                    |                                                               |                                                                           |                                                         |                         |                                                                      |              |
| ##cfg                                                                                                    |                                                               |                                                                           |                                                         |                         |                                                                      | ▼ +CR → Send |
| Connected                                                                                                    | Rx: 1128171                                                   | Tx: 3626                                                                  | Rx OK                                                   |                         |                                                                      | :            |

*Fig 4 – Example of #CFG command, using the Terminal.* 

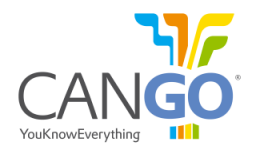

## 3.4 Enter FMS Mode - #FMS command

The #FMS command will switch the main state to Operation mode (FMS mode) where the CANGO FMS interface will start sending serial protocol data.

| Command          | Description                                                  |
|------------------|--------------------------------------------------------------|
| #FMS[CR][LF]     | The command syntax. Only one of the answers will be returned |
| FMS Mode[CR][LF] | Confirmation: The confirmation answer                        |
| Error[CR][LF]    | Error: In case of syntax error                               |
|                  |                                                              |

Table 20 - Example of #FMS command and the possible answers.

| 😥 Terminal v1.9b - 20100630B - by Br@y++                                                                                                    |                                           |
|----------------------------------------------------------------------------------------------------|-------------------------------------------|
| Disconnect         COM Port         Baud rate         Da <u>ReScan</u> COM16         C         600         C         14400         57600         C <u>Help</u> COMs         C         1200         C         19200         C         115200         C <u>About.</u> COMs         C         4800         C         38400         C         256000         C <u>Quit</u> C         9600         C         56000         C         custom         C                                                                             | ta bits Parity Stop bits Handshaking<br>5 |
|                                                                                                    |                                           |
| FMS Mode<br>T1,0.0,701.5,1.0,0.0,0,0,0,0,0,0,0,48,0.0,0.0,0<br>T1,0.0,701.0,1.3,0.0,0,0,0,0,0,0,0,48,0.0,0.0,0<br>T1,0.0,700.5,0.9,0.0,0,0,0,0,0,0,48,0.0,0.0,0<br>T1,0.0,699.0,1.0,0.0,0,0,0,0,0,0,48,0.0,0.0,0<br>T1,0.0,699.0,1.0,0.0,0,0,0,0,0,0,48,0.0,0.0,0<br>T1,0.0,699.6,0.9,0.0,0,0,0,0,0.0,48,0.0,0.0,0<br>T1,0.0,699.1,1.3,0.0,0,0,0,0,0,0,48,0.0,0.0,0<br>T1,0.0,698.0,1.3,0.0,0,0,0,0,0,0,48,0.0,0.0,0<br>T1,0.0,698.0,1.3,0.0,0,0,0,0,0,0,0,48,0.0,0.0,0<br>T1,0.0,701.0,0.9,0.0,0,0,0,0,0,0,0,0,48,0.0,0.0,0 | -                                         |
| Transmit                                                                                                    |                                           |
| Macros                                                                                                    |                                           |
| ##fms                                                                                                    | v +CR → Send                              |
|                                                                                                    | ÷                                         |
| Connected Rx: 1130598 Tx: 3681 Rx OK                                                                                                    |                                           |

Fig 5 - Example of #fms command, using the Terminal software.

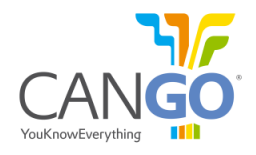

## 3.5 UART baud rate - #sbaud command

The #sbaud command sets the baud rate of the serial link. The baud rate will be switched after restart, if configuration was saved, otherwise the old baud rate will remain active.

| Log                                   | Description                                                                                                    |
|---------------------------------------|----------------------------------------------------------------------------------------------------|
| #sbaud,baud[CR][LF]                   | Set the baud rate. The valid values for the serial baudrate are the following: 2400, 4800, 9600, 19200, 38400, 57600 or 115200 (default). Only one of the next answers will be returned. |
| sbaud,baud[CR][LF]                    | Confirmation: The confirmation answer will look like the command, without the # character.                                                                                               |
| Error, not supported baudrate[CR][LF] | Error: The answer if the baud rate is not supported                                                                                                    |
| Error[CR][LF]                         | Error: The answer in case of syntax error                                                                                                    |

Table 21 - Example of #sbaud command and possible answers.

| 🧊 Terminal v1.9b - 20100630B - by Br@y++                                                                                                    |                                                 |                                                                                        |                                                         |                                       |                                                          |           |                                                                        |                  |
|----------------------------------------------------------------------------------------------------|-------------------------------------------------|----------------------------------------------------------------------------------------|---------------------------------------------------------|---------------------------------------|----------------------------------------------------------|-----------|------------------------------------------------------------------------|------------------|
| Disconnect<br><u>R</u> eScan<br><u>H</u> elp<br><u>A</u> bout<br><u>Q</u> uit<br>Settings<br>Receive                                                                             | COM Port<br>COM16  COMs<br>COMs<br>COMs<br>COMs | ud rate<br>600 C 14400<br>1200 C 19200<br>2400 C 28800<br>4800 C 38400<br>9600 C 56000 | C 57600<br>C 115200<br>C 128000<br>C 256000<br>C custom | Data bits<br>C 5<br>C 6<br>C 7<br>C 8 | Parity<br>← none<br>← odd<br>← even<br>← mark<br>← space | Stop bits | Handshaking<br>none<br>RTS/CTS<br>XON/XOFF<br>RTS/CTS+XON<br>RTS on TX | I/XOFF<br>invert |
| ver,030212,F0,MAN<br>sbaud,115200<br>cbaud,250000<br>sint,0,0,2,0,0,0,0,0,0,0<br>soff,0,0,0,0,0,0,0,0,0<br>mask,001FFFFF<br>spt,[,]<br>pfx,[NULL]<br>sfx,[CR][LF]<br>sbaud,57600 |                                                 |                                                                                        |                                                         |                                       |                                                          |           |                                                                        |                  |
| Transmit<br>Macros                                                                                                    |                                                 |                                                                                        |                                                         |                                       |                                                          |           |                                                                        | -                |
| ##sbaud,5760                                                                                                    | 00                                              |                                                                                        |                                                         |                                       |                                                          |           | 🔽 +CR 🔜                                                                | Send             |
| Connected                                                                                                    | Rx: 113120                                      | 7 Tx: 3701                                                                             | Rx OK                                                   |                                       |                                                          |           |                                                                        | :                |

Fig 6 - Example for #sbaud command, using Terminal.

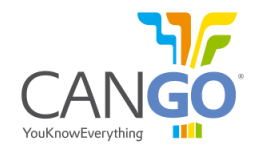

## 3.6 CAN baud rate - #cbaud command

The #cbaud command sets the listen CAN baud rate, on CANbus1 and CANbus2. The baud rate will be switched after restart, if configuration was saved, otherwise the old baud rate will remain active.

| Log                                   | Description                                                                                                    |
|---------------------------------------|----------------------------------------------------------------------------------------------------|
| #cbaud,baud[CR][LF]                   | Set the baud rate. The valid values for the CAN baudrate are the following: 33300, 50000, 83300, 100000, 125000, 250000 (default), 500000 or 1000000. Only one of the next answers will be returned. |
| cbaud,baud[CR][LF]                    | Confirmation: The confirmation answer will look like the command, without the # character.                                                                                                    |
| Error, not supported baudrate[CR][LF] | Error: The answer if the baud rate is not supported                                                                                                    |
| Error[CR][LF]                         | Error: The answer in case of syntax error                                                                                                    |

Table 22 - Example of #cbaud command and possible answers.

| 🤹 Terminal v                                                                                                 | 1.9b - 20100630B - by                                     | Br@y++                                                                           |                                                         |                                        |                                                          |           | X                                     |
|----------------------------------------------------------------------------------------------------|-----------------------------------------------------------|----------------------------------------------------------------------------------|---------------------------------------------------------|----------------------------------------|----------------------------------------------------------|-----------|---------------------------------------|
| Disconnect<br><u>R</u> eScan<br><u>H</u> elp<br><u>A</u> bout<br>Quit<br>Settings<br>Receive                 | COM Port<br>COM16 C 6<br>COM16 C 1<br>COMs<br>COMs<br>C 9 | I rate<br>00 C 14400<br>200 C 19200<br>400 C 28800<br>800 C 38400<br>600 C 56000 | C 57600<br>C 115200<br>C 128000<br>C 256000<br>C custom | Data bits<br>C 5<br>C 6<br>C 7<br>(• 8 | Parity<br>← none<br>← odd<br>← even<br>← mark<br>← space | Stop bits | Handshaking                           |
| <pre>ver,06021 sbaud,115 cbaud,250 sint,2,0, soff,0,0, mask,001F spt,[;] pfx,[NULL sfx,[CR][ cbaud,500</pre> | 2,F0,MAN<br>200<br>0,0,0,0,0,0,0,0,0,0<br>0,0,0,0,0,0,0,0 |                                                                                  |                                                         |                                        |                                                          |           | •                                     |
| Transmit<br>Macros                                                                                           |                                                           |                                                                                  |                                                         |                                        |                                                          |           | · · · · · · · · · · · · · · · · · · · |
| ##cbaud,5000                                                                                                 | 000                                                       |                                                                                  |                                                         |                                        |                                                          |           | ✓ +CR → Send                          |
| Connected                                                                                                    | Rx: 1136388                                               | Tx: 4012                                                                         | Rx OK                                                   |                                        |                                                          |           | :                                     |

Fig 7 - Example of #cbaud command, using Terminal.

## 3.7 Serial frame repeat interval - #sint command

The #sint command will set the repeat time interval for each serial frame. The command accepts up to 10 comma separated values between 0 (the frame will not be sent) and 65535 seconds. Each value corresponds to one single serial frame (see Table 23). By default, the Readable Table frame will be the only one broadcasted every 2 seconds. An example of timing diagram you can see at page 7.

| 1                                                                                                    | 2                           | 3               | 4                 | 5        | 6        | 7                     | 8       | 9      | 10 |
|----------------------------------------------------------------------------------------------------|-----------------------------|-----------------|-------------------|----------|----------|-----------------------|---------|--------|----|
| Readable Table                                                                                                    | Spreadsheet                 | T1 Frame        | T2 Frame          | T5 Frame | T6 Frame |                       | (res    | erved) |    |
|                                                                                                    | Table 23 - Serial frames.   |                 |                   |          |          |                       |         |        |    |
| Log                                                                                                    |                             | Descri          | ption             |          |          |                       |         |        |    |
| Set the repeat time interval $i,k,m,x,z$ seconds for the corresponding frame (see Table 23). To set one specific single time interval the preceding valuate are required, but none of the following. Example: set T1 broadcast at 2 set (see fig 8). |                             |                 |                   |          |          | nes<br>alues<br>2 sec |         |        |    |
| sint, <i>i,k,m,x,z</i> [CR][I                                                                                                    | mation: The co<br>haracter. | onfirmation and | swer will look li | ike the  | comm     | and, w                | vithout |        |    |
| Error[CR][LF] Error: In case of syntax error                                                                                                    |                             |                 |                   |          |          |                       |         |        |    |

 Table 24 - Example of #sint command and possible answers.

| 🤰 Terminal v                                                                                                 | 1.9b - 20100630B -                                                                  | by Br@y++                                                                          |                                                                   |                                       |                                                |                                  |                                                                                    |
|----------------------------------------------------------------------------------------------------|-------------------------------------------------------------------------------------|------------------------------------------------------------------------------------|-------------------------------------------------------------------|---------------------------------------|------------------------------------------------|----------------------------------|------------------------------------------------------------------------------------|
| Disconnect<br>ReScan<br>Help<br>About<br>Quit<br>Settings<br>Receive                                         | COM Port                                                                            | aud rate<br>600 C 1440<br>1200 C 1920<br>2400 C 2880<br>4800 C 3840<br>9600 C 5600 | 0 C 57600<br>0 C 115200<br>0 C 128000<br>0 C 256000<br>0 C custom | Data bits<br>C 5<br>C 6<br>C 7<br>@ 8 | Parity<br>none<br>odd<br>even<br>mark<br>space | Stop bits<br>© 1<br>O 1.5<br>O 2 | Handshaking<br>none<br>RTS/CTS<br>XON/XOFF<br>RTS/CTS+XON/XOFF<br>RTS on TX invert |
| <pre>ver,06021 sbaud,115 cbaud,250 sint,2,0, soff,0,0, mask,001F spt,[,] pfx,[NULL sfx,[CR][ sint,0,0,</pre> | 2,F0,MAN<br>200<br>000<br>0,0,0,0,0,0,0,0<br>0,0,0,0,0,0,0<br>FFFF<br>]<br>LF]<br>2 | , 0<br>, 0                                                                         |                                                                   |                                       |                                                |                                  | •                                                                                  |
| Transmit<br>Macros                                                                                           |                                                                                     |                                                                                    |                                                                   |                                       |                                                |                                  | ▼<br>▼ +CR> Send                                                                   |
| Connected                                                                                                    | Rx: 11367                                                                           | 731 Tx: 4047                                                                       | Rx OK                                                             |                                       |                                                |                                  | ÷                                                                                  |

Fig 8 - Example of #sint command, using Terminal.

#### 3.8 Serial frame offset broadcast time

The #soff command will set the offset time for each serial frame. The command accepts up to 10 comma separated values between 0 and 65535 seconds. Each value corresponds for one single serial frame (see Table 23) and represents the time elapsed from start-up to the first send. You can see an example of timing diagram at page 7.

| Log                                                                  | Description                                                                                                    |
|----------------------------------------------------------------------|----------------------------------------------------------------------------------------------------|
| #soff, <i>i</i> , <i>k</i> , <i>m</i> , <i>x</i> , <i>z</i> [CR][LF] | Set the offset time at $i,k,m,x,z$ seconds for the corresponding frames (see Table 23). To set one specific single offset time the preceding values are required but none of the following. |
| soff, <i>i</i> , <i>k</i> , <i>m</i> , <i>x</i> , <i>z</i> [CR][LF]  | Confirmation: The confirmation answer will look like the command, without the # character.                                                                                                  |
| Error[CR][LF]                                                        | Error: In case of syntax error                                                                                                    |
|                                                                      |                                                                                                    |

 Table 25 - Example of #soff command and possible answers.

| 🧟 Terminal v1.9b - 201006                                                                                           | 530ß - by Br@y++                                                                                   |                                                                |                                                                                                  |                                                                                                 |
|----------------------------------------------------------------------------------------------------|----------------------------------------------------------------------------------------------------|----------------------------------------------------------------|--------------------------------------------------------------------------------------------------|-------------------------------------------------------------------------------------------------|
| Disconnect<br>ReScan<br>Help<br>About<br>COM Port<br>COM16<br>COMs<br>COMs<br>COMs<br>Receive                       | Baud rate<br>C 600 C 14400<br>C 1200 C 19200<br>C 2400 C 28800<br>C 4800 C 38400<br>C 9600 C 56000 | C 57600<br>C 115200<br>C 128000<br>C 256000<br>C custom<br>C 8 | ts Parity Stop bits<br>odd<br>over 1<br>odd<br>over 1<br>odd<br>over 1<br>15<br>omrk<br>ospace 2 | Handshaking<br>ⓒ none<br>ⓒ RTS/CTS<br>ⓒ XON/XOFF<br>ⓒ RTS/CTS+XON/XOFF<br>ⓒ RTS on TX 	☐ invert |
| <pre>ver,060212,F0,MAN sbaud,115200 cbaud,250000 sint,0,0,2,30,0,0, soff,0,0,0,0,0,0,0,0,0,0,0,0,0,0,0,0,0,0,</pre> | 0,0,0,0<br>,0,0,0                                                                                  |                                                                |                                                                                                  | *                                                                                               |
|                                                                                                    |                                                                                                    |                                                                |                                                                                                  | •                                                                                               |
| Transmit<br>Macros                                                                                                  |                                                                                                    |                                                                |                                                                                                  |                                                                                                 |
| ##soff,0,0,2,3                                                                                                    |                                                                                                    |                                                                |                                                                                                  | ▼ +CR → Send                                                                                    |
| Connected Rx                                                                                                    | : 1136914 Tx: 4084                                                                                 | Rx OK                                                          |                                                                                                  | ÷                                                                                               |

Fig 9 - Example of #soff command, using Terminal.

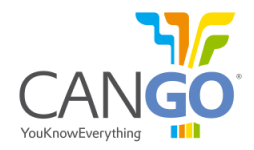

#### 3.9 Mask for output values - #mask command

The #mask command sets the mask for the FMS messages involved in output values. Acceptable parameter range is between 00000001 and 001FFFFF. Value has to be entered in hexadecimal notation. The mask will be applied only for spreadsheet frame and Readable Table serial frames. By default the mask is set to 001FFFFF value.

| Log                | Description                                                                     |  |  |  |
|--------------------|---------------------------------------------------------------------------------|--|--|--|
| #mask,mask[CR][LF] | Set the <i>mask</i> for output values                                           |  |  |  |
| mask mask[CR][[ F] | Confirmation: The confirmation answer will look like the command, without the # |  |  |  |
|                    | character.                                                                      |  |  |  |
| Error[CR][LF]      | Error: In case of syntax error                                                  |  |  |  |
|                    |                                                                                 |  |  |  |

Table 26 - Example of #mask command and possible answers.

| Disconnect COM Port Baud rate Data bits Parity Stop bits Handshaking                                                                                                    |           |  |  |  |  |  |
|----------------------------------------------------------------------------------------------------|-----------|--|--|--|--|--|
| HeScan         COM16         C         1200         19200         ©         115200         C         0         odd         C         T         C         RTS/CTS           Help         COMs         C 4800         C 28800         C 128000         C 7         C ween         C 1.5         C XDN/X0FF           Quit         C 9600         C 56000         C custom         © 8         C space         C 2         C RTS/CTS+XDN/X0           Settings         Receive         C         C         C RTS / CTS + XDN/X0         C RTS / CTS + XDN/X0         C RTS / CTS + XDN/X0 | FF<br>ert |  |  |  |  |  |
| <pre>ver,030212,F0,MAN sbaud,57600 cbaud,500000 sint,0,0,2,30,0,0,0,0,0 soff,0,0,2,3,0,0,0,0,0 mask,001FFFFF spt,[,] pfx,[NULL] sfx,[CR][LF]</pre>                                                                                                    |           |  |  |  |  |  |
| -                                                                                                    | -         |  |  |  |  |  |
| Macros                                                                                                    |           |  |  |  |  |  |
| ##mask_00000001                                                                                                    |           |  |  |  |  |  |
| Connected Bx: 1132201 Tx: 3823 Bx:0K                                                                                                    | <u> </u>  |  |  |  |  |  |

Fig 10 – Example of #mask command, using Terminal.

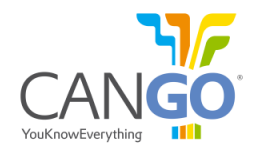

In the mask register the bits related to the desired output parameters has to be set to '1'. If a value should not appear in the output, the related bit has to be set to '0'.

When CANGO has 001FFFFF value, all parameters are enabled for output.

| Bit | J1939/FMS                  | J1708/J1587              | K-Line                    | J2284 (Renault)          |
|-----|----------------------------|--------------------------|---------------------------|--------------------------|
| 0   | Engine Speed               | Engine Speed             | Engine Speed              | Engine Speed             |
| 1   | Acc. pedal & Engine Load   | Acc. pedal & Engine Load | Not defined <sup>11</sup> | Acc. pedal & Engine Load |
| 2   | ТСО                        | Not defined              | Not defined               | Not defined              |
| 3   | CCVS                       | Wheel Based Speed        | Vehicle Speed             | Vehicle Speed            |
| 4   | Service Distance           | Not defined              | Not defined               | Service Distance         |
| 5   | Vehicle Distance           | Vehicle Distance         | Vehicle Distance          | Vehicle Distance         |
| 6   | Engine Hours               | Engine Hours             | Engine Hours              | Engine Hours             |
| 7   | Fuel Consumption           | Fuel Consumption         | Fuel Consumption          | Fuel Consumption         |
| 8   | Vehicle Weight             | Not defined              | Not defined               | Not defined              |
| 9   | Engine temp                | Engine temp              | Engine temp               | Engine temp              |
| 10  | Fuel Level                 | Fuel Level               | Not defined               | Fuel Level               |
| 11  | Vehicle ID                 | Not defined              | Vehicle ID                | Vehicle ID               |
| 12  | Ambient Temp               | Not defined              | Not defined               | Not defined              |
| 13  | Driver ID                  | Not defined              | Not defined               | Not defined              |
| 14  | Fuel Economy, Fuel Rate    | Not defined              | Not defined               | Not defined              |
| 15  | PTO Engagement             | Not defined              | Not defined               | Not defined              |
| 16  | Total Fuel High Resolution | Not defined              | Not defined               | Not defined              |
| 17  | Reserved                   | Reserved                 | Reserved                  | Reserved                 |
| 18  | Reserved                   | Reserved                 | Reserved                  | Reserved                 |
| 19  | Reserved                   | Reserved                 | Reserved                  | Reserved                 |
| 20  | Reserved                   | Reserved                 | Reserved                  | Reserved                 |
| 21  | Reserved                   | Reserved                 | Reserved                  | Reserved                 |
| 22  | Reserved                   | Reserved                 | Reserved                  | Reserved                 |
| 23  | Reserved                   | Reserved                 | Reserved                  | Reserved                 |

Table 27 - Bits for mask register.

 $<sup>^{\</sup>mbox{\scriptsize 11}}$  'reserved' and 'not defined' bits has to be set to 'O''

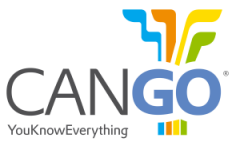

## 3.10 Setting the field separator<sup>12</sup> character for the spreadsheet and frame format - #spt command

The #spt command will set the field separator character for the spreadsheet and for the frame format. CANGO FMS interfaceis being delivered with the "," (comma) field separator pre-programmed.

| Log                             | Description                                                                                |
|---------------------------------|--------------------------------------------------------------------------------------------|
| #spt, <i>separator</i> [CR][LF] | Set the field separator character                                                          |
| spt,separator[CR][LF]           | Confirmation: The confirmation answer will look like the command, without the # character. |
| Error[CR][LF]                   | Error: The answer in case of syntax error                                                  |
| Tabla                           | 29 Example of #cnt command and possible answers                                            |

Table 28 - Example of #spt command and possible answers.

To use hexadecimal characters in the desired ASCII separator, you should use the following format: %XX, where XX is the desired hex byte. If you need % (ASCII % character), then double it: %%.

| 2 Terminal v1.9b - 20100630B - by Br@y++                                                                                                    |                                                                                                    |
|----------------------------------------------------------------------------------------------------|----------------------------------------------------------------------------------------------------|
| Disconnect         COM Port         Baud rate           BeScan         COM16         COM16         COM16           Help         COMs         C1200         C19200         C115200           About.         COMs         C4800         C38400         C256000           Quit         G600         C56000         C custom | Data bits       Parity       Stop bits       Handshaking         C 5       Image: Constraint of the state of the state |
| Receive                                                                                                    |                                                                                                    |
| <pre>ver,060212,F0,MAN sbaud,115200 cbaud,250000 sint,2,0,0,0,0,0,0,0,0,0,0,0,0,0,0,0,0,0,0,</pre>                                                                                                    |                                                                                                    |
| Transmit                                                                                                    |                                                                                                    |
| Macros                                                                                                    |                                                                                                    |
| ##spt.j                                                                                                    |                                                                                                    |
|                                                                                                    | ÷                                                                                                    |
| Connected Rx: 1135915 Tx: 3979 Rx OK                                                                                                    | line line line line line line line line                                                                                                    |

Fig 11 - Example of #spt command, using Terminal<sup>13</sup>.

<sup>&</sup>lt;sup>12</sup> Prefix, suffix and field separator are used and showed in the actual configuration for spreadsheet, T1, T2, T5 frames and not for readable frame.

<sup>&</sup>lt;sup>13</sup> In Terminal for special characters **#, \$, <** , you have to double type them.

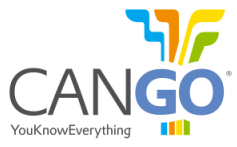

# 3.11 Setting the prefix<sup>14</sup> for the spreadsheet and frame format - #pfx command

The #pfx command is used to set the prefix used in the spreadsheet screen format or frame format. CANGO FMS interface being delivered **with no prefix** pre-programmed (not a single byte).

| Log                          | Description                                                                     |
|------------------------------|---------------------------------------------------------------------------------|
| #pfx, <i>prefix</i> [CR][LF] | Set the <i>prefix</i>                                                           |
| Dfy profix[CD][[ E]          | Confirmation: The confirmation answer will look like the command, without the # |
| PIX, prejix[CK][LF]          | character.                                                                      |
| Error[CR][LF]                | Error: The answer in case of syntax error                                       |
|                              | Table 20 Example of the command and possible answers                            |

Table 29 - Example of #pfx command and possible answers.

To use hexadecimal characters in the desired ASCII prefix, you should use the following format: %XX, where XX is the desired hex byte. If you need % (ASCII % character), then double it: %%. Example setting *MSG1* prefix:

| 🦸 Terminal v1.9b - 20100630B - by Br@y++                                                                                                    |                                                                                                    |
|----------------------------------------------------------------------------------------------------|----------------------------------------------------------------------------------------------------|
| Disconnect         COM Port         Baud rate           BeScan         COM16         Com1200         C14400         C57600           Help         COM16         C000         C1200         C19200         C115200           About         COMs         C4800         C38400         C256000           Quit         Coms         C9600         C56000         Custom | Data bits       Parity       Stop bits       Handshaking         O 5       Image: none       Image: none       Image: none         O 6       O odd       Image: none       Image: none         O 7       O mark       Image: none       Image: none         Image: none       Image: none       Image: none       Image: none         Image: none       Image: none       Image: none       Image: none         Image: none       Image: none       Image: none       Image: none         Image: none       Image: none       Image: none       Image: none         Image: none       Image: none       Image: none       Image: none         Image: none       Image: none       Image: none       Image: none         Image: none       Image: none       Image: none       Image: none         Image: none       Image: none       Image: none       Image: none         Image: none       Image: none       Image: none       Image: none         Image: none       Image: none       Image: none       Image: none         Image: none       Image: none       Image: none       Image: none         Image: none       Image: none       Image: none       Image: none         Image: none <td< td=""></td<> |
| Beceive                                                                                                    |                                                                                                    |
| <pre>ver,060212,F0,MAN sbaud,115200 cbaud,250000 sint,0,2,0,0,0,0,0,0,0,0,0,0,0,0,0,0,0,0,0,</pre>                                                                                                    |                                                                                                    |
| Transmit                                                                                                    |                                                                                                    |
| Macros                                                                                                    |                                                                                                    |
| ##pfx,MSG1                                                                                                    | v +CR _→ Send                                                                                                    |
|                                                                                                    | ÷                                                                                                    |
| Connected Rx: 1137618 Tx: 4177 Rx OK                                                                                                    |                                                                                                    |

Fig 12 - Example of #pfx command, using Terminal<sup>15</sup>.

<sup>&</sup>lt;sup>14</sup> Prefix, suffix and field separator are used and showed in the actual configuration for spreadsheet, T1, T2, T5 frames and not for readable frame.

<sup>&</sup>lt;sup>15</sup> In Terminal for special characters **#, \$, <** , you have to double type them.

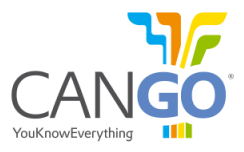

## 3.12 Setting the suffix<sup>16</sup> for the spreadsheet and frame format - #sfx command

The #sfx command sets in the suffix used in the spreadsheet format or frame format. CANGO FMS interfaceis being delivered with the [CR][LF] suffix pre-programmed.

| Log                          | Description                                                                     |
|------------------------------|---------------------------------------------------------------------------------|
| #sfx, <i>suffix</i> [CR][LF] | Set the <i>suffix</i> .                                                         |
| sfx, <i>suffix</i> [CR][LF]  | Confirmation: The confirmation answer will look like the command, without the # |
|                              | character.                                                                      |
| Error[CR][LF]                | Error: The answer in case of syntax error                                       |
|                              | Table 20 Example of #cfx command and possible answers                           |

Table 30 - Example of #sfx command and possible answers.

To use hexadecimal characters in the desired ASCII suffix, you should use the following format: %XX, where XX is the desired hex byte. If you need % (ASCII % character), then double it: %%. Example setting *end[CR][LF]* suffix:

| 👷 Terminal v1.9b - 20100630B - by Br@y++                                                                                                    |                                                                                                    |
|----------------------------------------------------------------------------------------------------|----------------------------------------------------------------------------------------------------|
| Disconnect         COM Port         Baud rate           BeScan         COM16         C         600         C         14400         C         57600           Help         COMs         C         1200         C         19200         C         115200           About         COMs         C         4800         C         38400         C         256000           Quit         C         9600         C         56000         C ustom | Data bits       Parity       Stop bits       Handshaking         C 5       Image: none       Image: none       Image: none         C 6       C odd       Image: none       Image: none         C 7       Image: none       Image: none       Image: none         Image: none       Image: none       Image: none       Image: none         C 7       Image: none       Image: none       Image: none         Image: none       Image: none       Image: none       Image: none         Image: none       Image: none       Image: none       Image: none         Image: none       Image: none       Image: none       Image: none         Image: none       Image: none       Image: none       Image: none         Image: none       Image: none       Image: none       Image: none         Image: none       Image: none       Image: none       Image: none         Image: none       Image: none       Image: none       Image: none         Image: none       Image: none       Image: none       Image: none         Image: none       Image: none       Image: none       Image: none         Image: none       Image: none       Image: none       Image: none         Image: none       Im |
| <pre>ver,060212,F0,MAN sbaud,115200 cbaud,250000 sint,0,2,0,0,0,0,0,0,0,0,0 soff,0,0,0,0,0,0,0,0,0 mask,001FFFFF spt,[,] pfx,MSG1 sfx,[CR][LF] sfx,end[CR][LF]</pre>                                                                                                    |                                                                                                    |
| Transmit<br>Macros                                                                                                    |                                                                                                    |
| ##sfx,end%0D%0A                                                                                                    | ✓ +CR → Send                                                                                                    |
| Connected Rx: 1137786 Tx: 4199 Rx OK                                                                                                    |                                                                                                    |

Fig 13 - Example of #sfx command, using Terminal<sup>17</sup>.

<sup>&</sup>lt;sup>16</sup> Prefix, suffix and field separator are used and showed in the actual configuration for spreadsheet, T1, T2, T5 frames and not for readable frame.

<sup>&</sup>lt;sup>17</sup> In Terminal for special characters **#, \$, <** , you have to double type them.

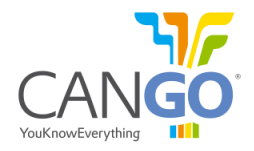

#### **3.13** Save configuration - #save command

The #save command will save the current configuration to permanent memory, to be held after reset. All changed settings will be lost if Save Command is not used before reset.

| Log                                          | Description                                             |
|----------------------------------------------|---------------------------------------------------------|
| #save[CR][LF]                                | Will save the current configuration in permanent memory |
| Configuration saved, reset to apply [CR][LF] | Confirmation: The confirmation answer                   |
| Error[CR][LF]                                | Error: In case of syntax error                          |
|                                              | -                                                       |

Table 31 - Example of #save command and possible answers.

## 3.14 Discard configuration - #discard command

The #discard command will revert actual configuration to the last saved state. This command is useful when you made a mistake in your configuration and want to revert.

| Log                             | Description                                            |
|---------------------------------|--------------------------------------------------------|
| #discard[CR][LF]                | The configuration was reverted to the last saved state |
| Configuration discarded[CR][LF] | Confirmation: The confirmation answer                  |
| Error[CR][LF]                   | Error: In case of syntax error                         |
| Table 22 - Evample o            | f #discard command and possible commands               |

 Table 32 - Example of #discard command and possible commands.

## 3.15 Reset - #reset command

The #reset command will reset the CANGO Telematic Interface. At startup the configuration will be loaded from permanent memory. Use this command to apply the settings before save.

Example of the command:

| Log             | Description                                                                                         |
|-----------------|----------------------------------------------------------------------------------------------------|
| #reset[CR][LF]  | The device will be reset                                                                            |
| booting[CR][LF] | Confirmation: The confirmation answer. Means that the device was restarted and now it is in startup |
| Error[CR][LF]   | Error: In case of syntax error                                                                      |

 Table 33 - Example of #reset command and possible answers.